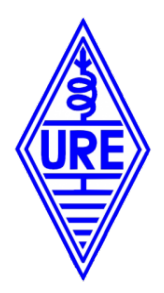

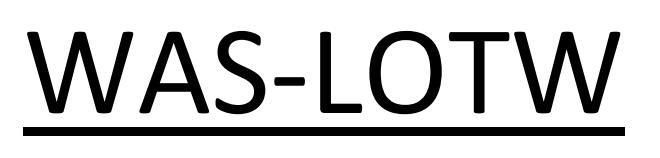

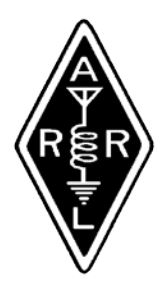

Este es un pequeño manual paso a paso para hacer el seguimiento del diploma **WAS** usando nuestra cuenta **LOTW**.

Primero explicare el proceso para un solo indicativo y a continuación el proceso si tenemos más de un indicativo asociado a nuestra cuenta **LOTW**.

Lo primero que debemos hacer es entrar en la página de **LOTW** e identificarnos con nuestra cuenta.

1. En la página principal pincharemos en el botón "Awards"

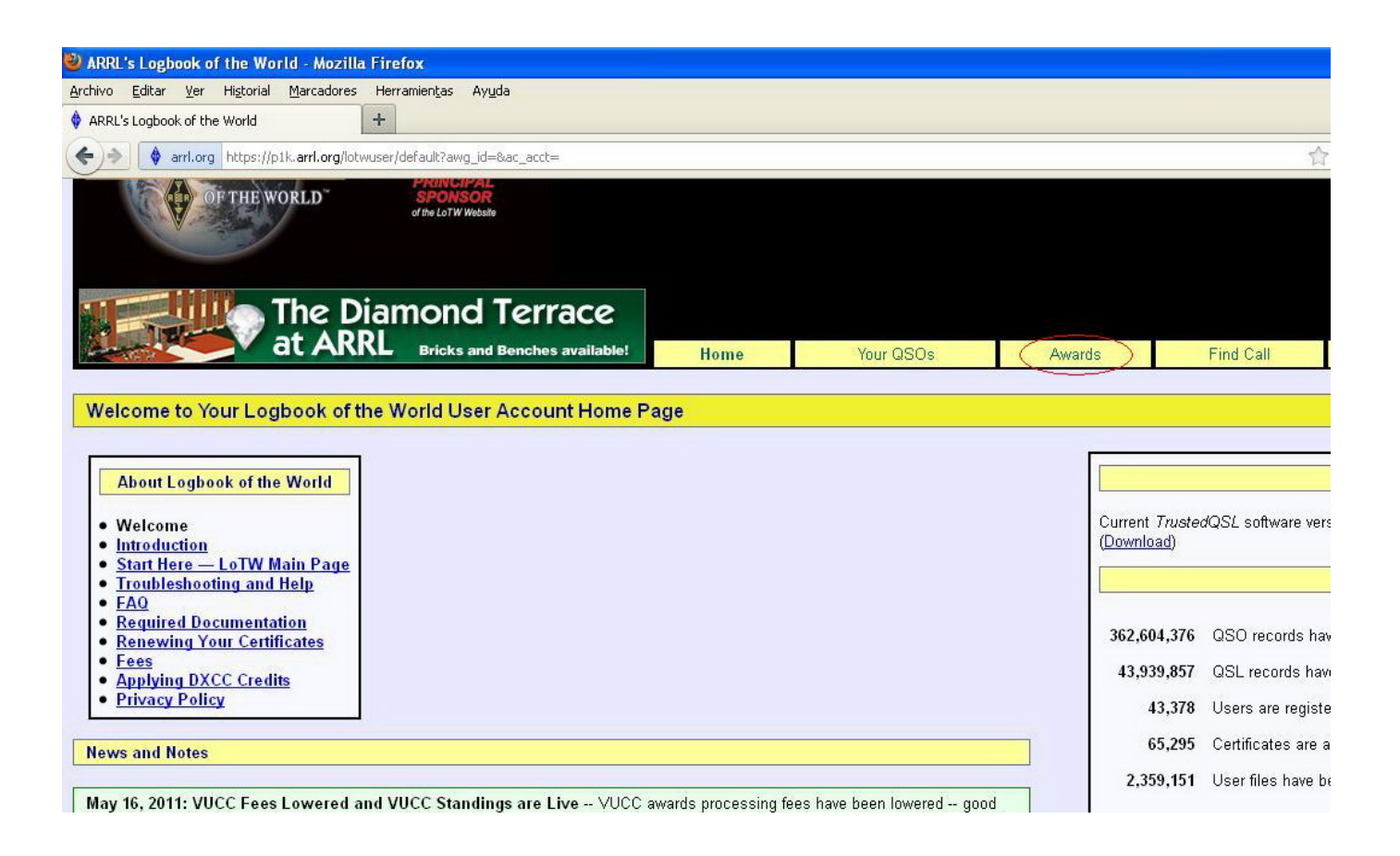

### 2. En la siguiente pagina pincharemos en "Create New WAS award Account"

| 🕹 Logbook Awards - Mozilla Firefox                                                                                                    |                                                                                                    |                                      |  |  |  |  |
|----------------------------------------------------------------------------------------------------|----------------------------------------------------------------------------------------------------|--------------------------------------|--|--|--|--|
| Archivo Editar Ver Higtorial Marcadores Herramientas Ayuda                                                                                                    |                                                                                                    |                                      |  |  |  |  |
| Logbook Awards     +                                                                                                    |                                                                                                    |                                      |  |  |  |  |
| Arrl.org https://p1k.arrl.org/lotwuser/awards?awg_id=∾_acct=                                                                                                    |                                                                                                    | 合                                    |  |  |  |  |
| of the world at the LoT W Website                                                                                                    |                                                                                                    |                                      |  |  |  |  |
| Choice of the World's top DX'ers                                                                                                    | Home Your QSOs Awards Find Ca                                                                                                    |                                      |  |  |  |  |
| Your LoTW ARRL DXCC (DX Century Club) Account(s)                                                                                                    | About Award Accounts                                                                                                    | nding on t                           |  |  |  |  |
| For an overview of LoTW DXCC support, see <u>Applying for DXCC Credits with</u><br><u>Logbook of the World</u> .<br>EA7BJ - SPAIN<br>Select DXCC Award Account<br>Your LoTW ARRL WAS (Worked All States) Account(s) | Award accounts are created either automatically as needed or when you create them, depending on t      DXCC - Accounts created automatically      WAS - Accounts created by you      VUCC - Accounts created by you      For automatically created award accounts, when one of your QSOs gets matched (QSLed), a new aw that can be used.      DXCC Accounts      For DXCC, an account is created for each unique combination of call sign and DXCC Entity. For exam certificates bearing these call signs and DXCC Entities: |                                      |  |  |  |  |
| You have no WAS Award accounts.<br>Create New WAS Award Account                                                                                                    |                                                                                                    |                                      |  |  |  |  |
| Your LoTW ARRL VUCC (VHF/UHF Century Club) Account(s) You have no VUCC Award accounts. Create New VUCC Award Account                                                                                                | W1AW (USA)<br>1AW (USA) old call<br>W1HQ (USA) club call<br>W1AW/D (USA) portable operation<br>VE3/W1AW (Canada) expedition<br>As matching QSO records (QSLs) were uploaded from other stations, a DXCC award account<br>If you have more than one call sign in the same DXCC Entity, you can merge the accounts t<br>merge the W1AW (USA), 1AW (USA) and W1AW/D (USA) accounts into one account. Und                                                                                                    | nt would Ł<br>o make ti<br>er DXCC ⊧ |  |  |  |  |

3. A continuación debemos dar un nombre a nuestra cuenta, por ejemplo tu indicativo, marcamos "Set as default WAS account" y pinchamos en "Save account changes"

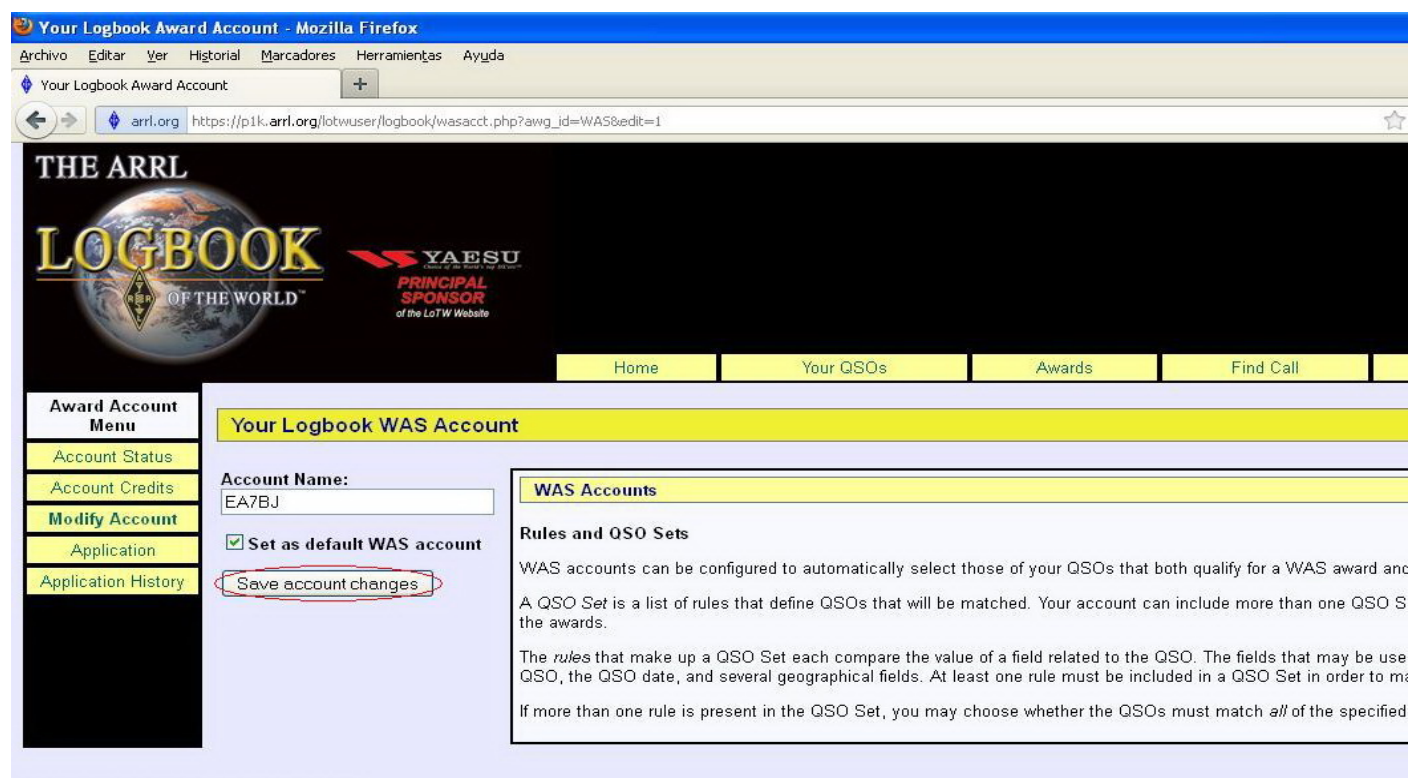

Copyright © 2011 American Radio Relay League, Inc. All Rights Reserved

## 4. A continuación pinchamos en "Add rule to QSO Set"

| 🦥 Your Logbook Award                                       | Account - Mozilla Firefox                                                                                                    |                                                    |                                                                                                    |                                                                                  |                                                                                                    |  |
|------------------------------------------------------------|----------------------------------------------------------------------------------------------------|----------------------------------------------------|----------------------------------------------------------------------------------------------------|----------------------------------------------------------------------------------|----------------------------------------------------------------------------------------------------|--|
| <u>Archivo E</u> ditar <u>V</u> er Hi;                     | storial <u>M</u> arcadores Herramien <u>t</u> as Ayuda                                                                                                    |                                                    |                                                                                                    |                                                                                  |                                                                                                    |  |
| 🔶 Your Logbook Award Acco                                  | bunt +                                                                                                    |                                                    |                                                                                                    |                                                                                  |                                                                                                    |  |
| 🗲 🔶 \left 🛊 arri.org ht                                    | tps://p1k. <b>arrl.org</b> /lotwuser/logbook/wasacct.php?awg_id                                                                                                    | =WAS∾_acct=0&save=                                 | =1&description=EA7BJ&default=1                                                                                                    |                                                                                  | 合                                                                                                    |  |
| THE ARRL                                                   | NOOK<br>HE WORLD" YAESU<br>PRINCIPAL<br>SPONSOR<br>et the Lot W Website                                                                                                   |                                                    |                                                                                                    |                                                                                  |                                                                                                    |  |
|                                                            |                                                                                                    | Home                                               | Your QSOs                                                                                                    | Awards                                                                           | Find Call                                                                                                   |  |
| Award Account<br>Menu<br>Account Status<br>Account Credits | Your Logbook WAS Account (EA7<br>Account updated                                                                                                    | BJ) <u>Delete this A</u>                           | ccount                                                                                                    |                                                                                  |                                                                                                    |  |
| Modify Account                                             | Account Name:                                                                                                    | WAS                                                | Accounts                                                                                                    |                                                                                  |                                                                                                    |  |
| Application<br>Application History<br>Link Account         | EA7BJ         Set as default WAS account         Save account changes         Add a QSO Set to this WAS account         Include QSOs matching         Delete this QSO Set |                                                    | This WAS account presently matches no QSOs. That means that only QSOs you manually select<br>To make this WAS account automatically match QSOs, you must <u>add a rule.</u><br><b>Rules and QSO Sets</b><br>WAS accounts can be configured to automatically select those of your QSOs that both qualify for<br>A QSO Set is a list of rules that define QSOs that will be matched. Your account can include mo<br>QSOs that are eligible for the awards. |                                                                                  |                                                                                                    |  |
|                                                            | No QSOs<br>Add rule to QSO Set                                                                                                    | The <i>rule</i><br>used to<br>If more <sup>•</sup> | s that make up a QSO Set ea<br>make the QSO, the QSO dat<br>han one rule is present in the                                                                                                    | ach compare the value of a<br>e, and several geographic<br>QSO Set, you may choo | a field related to the QSO. The fie<br>al fields. At least one rule must b<br>se whether the QSOs must matc |  |
| Copyright © 2011 American F                                | Radio Relay League, Inc.                                                                                                    |                                                    |                                                                                                    |                                                                                  |                                                                                                    |  |

# 5. En "Rule type" seleccionamos "Call sign" y pinchamos en "Add Rule"

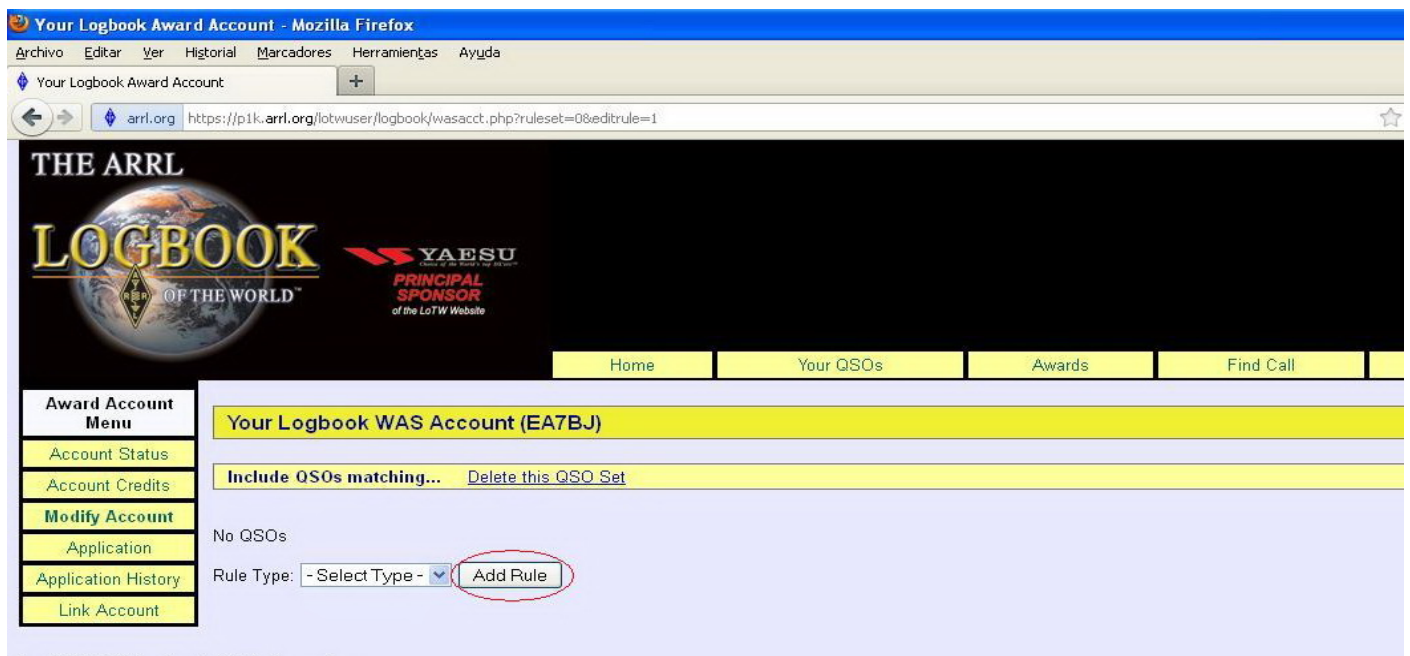

Copyright © 2011 American Radio Relay League, Inc. All Rights Reserved

### 6. En "Your Call sign" seleccionas tu indicativo y pulsamos "Change"

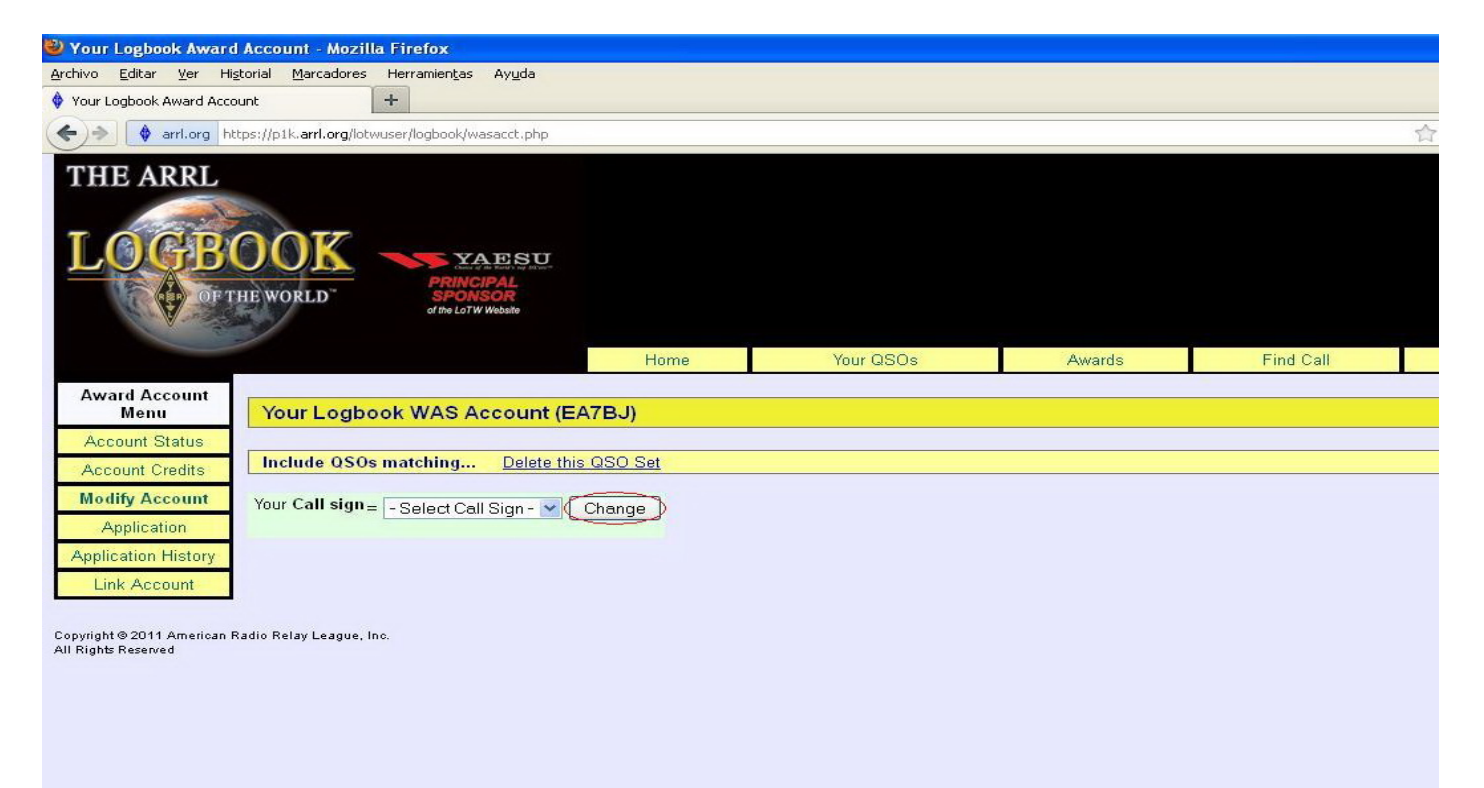

7. Pinchamos en "Save account changes" y después de pasado unos segundos debemos ver los "Estados USA" que tenemos confirmados.

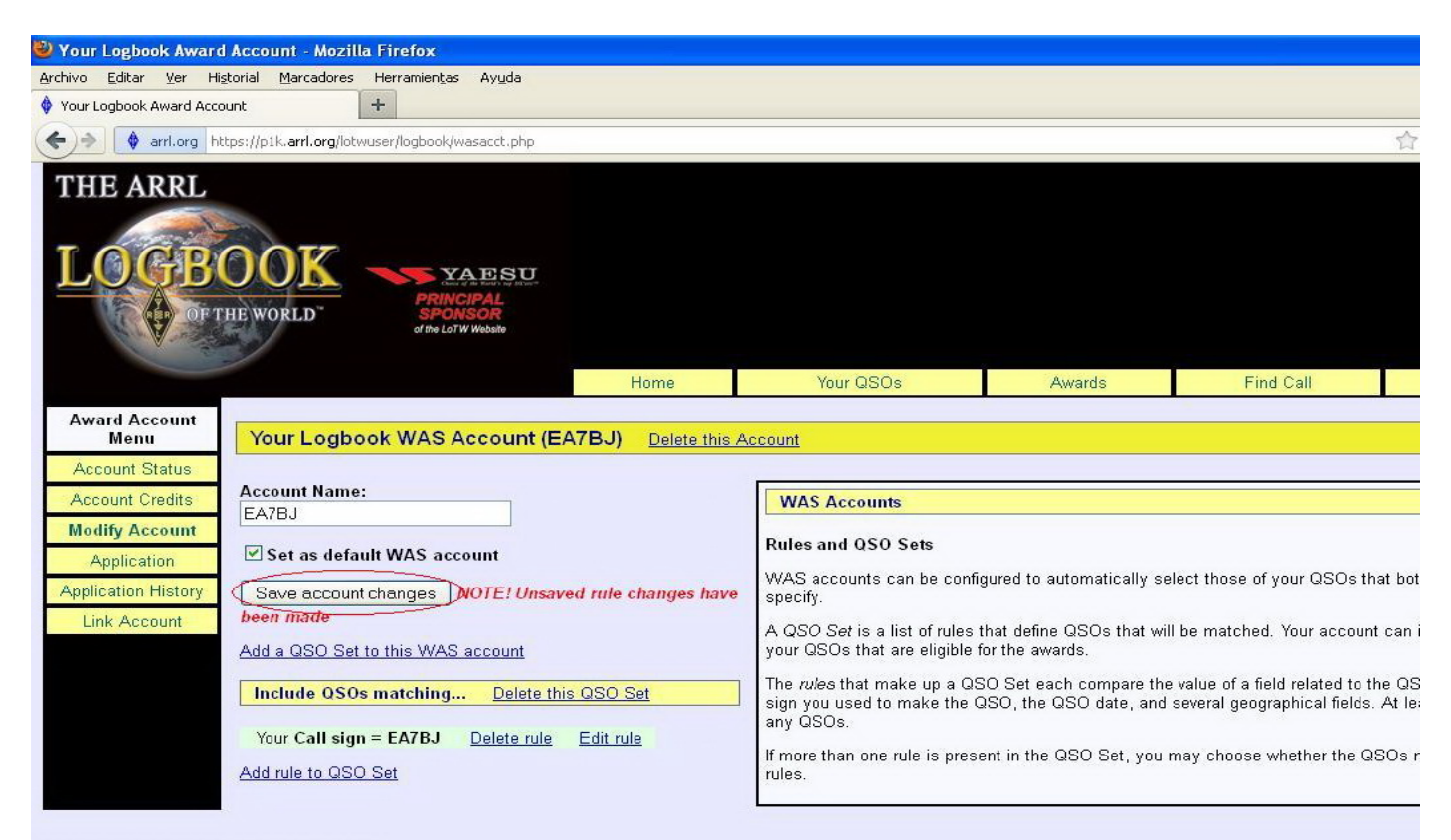

Copyright © 2011 American Radio Relay League, Inc. All Rights Reserved Si tenemos más de un indicativo asociado a nuestra cuenta **LOTW**, debemos repetir el proceso **4** y **5** tantas veces como indicativos tenemos.

A continuacion veremos una línea que pone "ALL of these rules: (change ALL to ANY)" pinchamos en "(change ALL to ANY)"

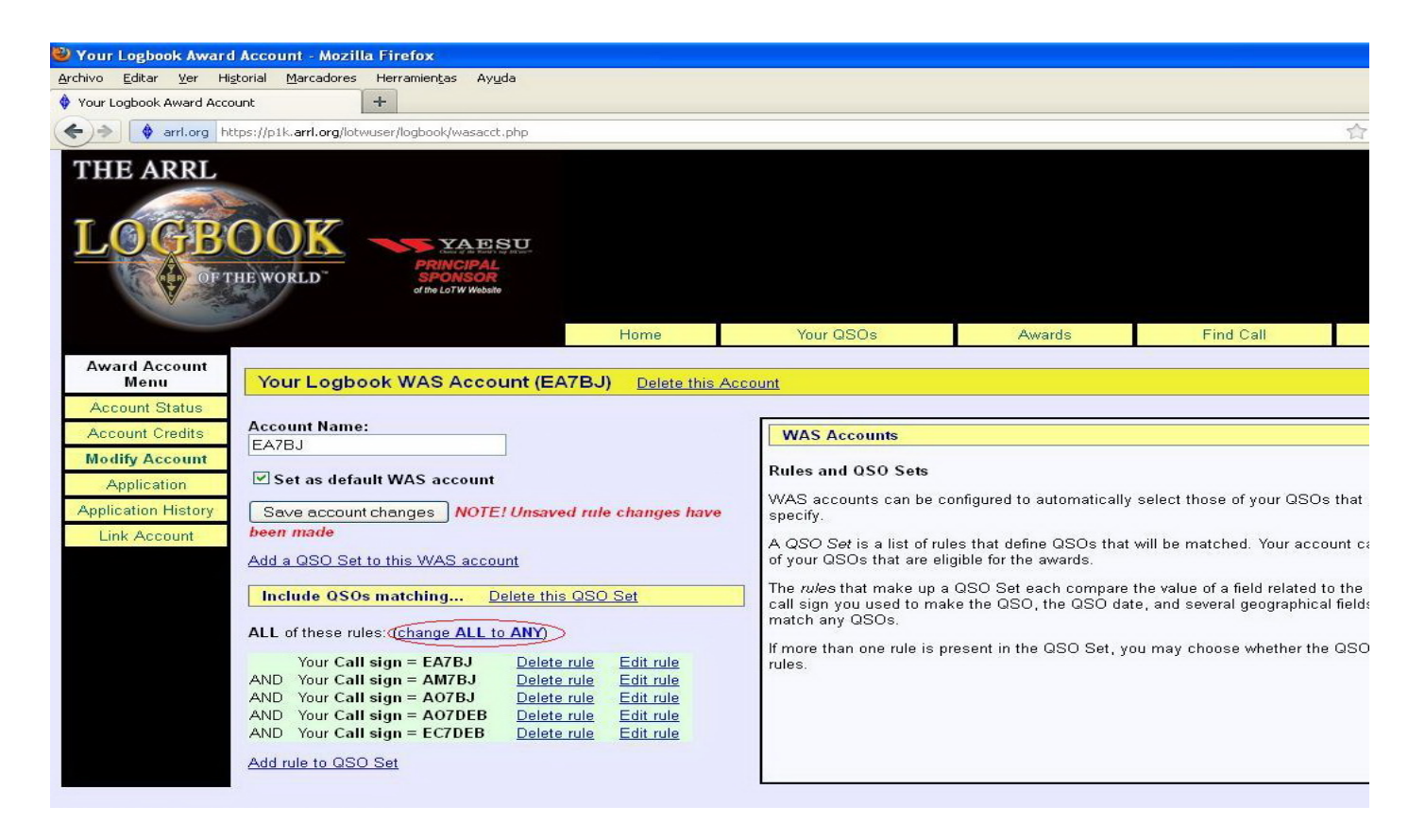

## Y para terminar pinchamos en "Save account changes"

| 🕹 Your Logbook Award Account - Mozilla Firefox                                                                                                    |                                                                                                    |                                                                                                    |                                                                                                    |                                                                                                    |
|----------------------------------------------------------------------------------------------------|----------------------------------------------------------------------------------------------------|----------------------------------------------------------------------------------------------------|----------------------------------------------------------------------------------------------------|----------------------------------------------------------------------------------------------------|
| Archivo Editar Ver Historial Marcadores Herramientas Ayuda                                                                                                    |                                                                                                    |                                                                                                    |                                                                                                    |                                                                                                    |
| 💠 Your Logbook Award Account 🕂                                                                                                    |                                                                                                    |                                                                                                    |                                                                                                    |                                                                                                    |
| + arrl.org https://p1k.arrl.org/lotwuser/logbook/wasacct.php?rulese                                                                                                    | et=0&conn=ANY                                                                                                    |                                                                                                    |                                                                                                    |                                                                                                    |
| THE ARRL<br>LOGBOOK<br>OF THE WORLD YAESU<br>PRINCIPAL<br>SPONSOR<br>of the Lot W Webate                                                                                                    |                                                                                                    |                                                                                                    |                                                                                                    |                                                                                                    |
|                                                                                                    | Home                                                                                                    | Your QSOs                                                                                                    | Awards                                                                                                    | Find Call                                                                                                    |
| Award Account       Your Logbook WAS Account (EA         Account Status       Account Credits         Account Credits       Account Name:<br>EA7BJ         Modify Account       EA7BJ         Application       Set as default WAS account         Application History       Save account changes         Link Account       Add a QSO Set to this WAS account         Include QSOs matching       Delete this         ANY of these rules: (change ANY to ALL)       Your Call sign = EA7BJ         OR Your Call sign = A07BJ       Delete m         OR Your Call sign = A07BB       Delete m         OR Your Call sign = A07BB       Delete m         OR Your Call sign = A07DEB       Delete m | ATBJ) <u>Delete this</u><br>d rule changes have<br><u>cQSO Set</u><br>ule Edit rule<br>ule Edit rule<br>ule Edit rule<br>ule Edit rule<br>ule Edit rule | Account WAS Accounts Rules and OSO Sets WAS accounts can be cont specify. A QSO Set is a list of rules of your QSOs that are eligit The rules that make up a Q call sign you used to make match any QSOs. If more than one rule is pres rules. | figured to automatically s<br>that define QSOs that w<br>ble for the awards.<br>SO Set each compare th<br>the QSO, the QSO date<br>sent in the QSO Set, you | elect those of your QSO:<br>ill be matched. Your acco<br>e value of a field related t<br>, and several geographics<br>may choose whether the |

Si tienes alguna duda o sugerencia para mejorar este manual te ruego te pongas en contacto conmigo a través del correo electrónico a la siguiente dirección:

ea7bj@hotmail.com

Espero que sea de utilidad.

73, EA7BJ Jose.